# MAXHUB

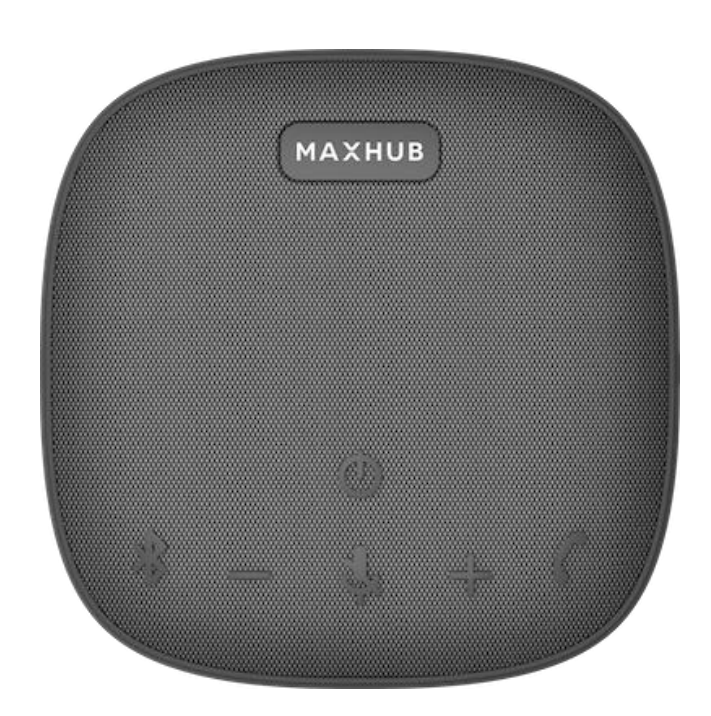

本使用说明书所有图片仅供参考,具体请以实物为准 无线全向麦音箱 使用说明书

## 说明书目录

| 1、介绍2            |
|------------------|
| 1.1 特点           |
| 1.2 安全信息         |
| 1.3 免责声明         |
| 1.4 清洁           |
| 1.5 电池           |
| 1.6 处置           |
| 2、全向麦克风概述4       |
| 2.1 按钮控制         |
| 2.2 开/关电源        |
| 3、连接6            |
| 3.1 通过电缆连接到计算机设备 |
| 3.2 通过蓝牙连接到移动设备  |
| 4、如何使用全向麦克风7     |
| 4.1 应答/结束呼叫      |
| 4.2 静音模式         |
| 4.3 扬声器音量上下调节    |
| 4.4 电池显示         |
| 4.5 充电           |
| a) 给全向麦克风充电      |
| b)充电和外部设备        |
| 5.规格12           |
| 6.支持12           |
| 6.1 如何照顾您的全向麦克风  |
|                  |

6.2 故障排除

1. 介绍

感谢购买本全向麦克风。为了获得最佳使用效果,我们向您介绍如何使用这款全向麦克风。

1.1 全向麦克风功能

- 通过蓝牙快速匹配
- 应答、结束和静音呼叫
- 通过 USB 连接到计算机,通过蓝牙无线连接到移动设备
- 便携式和轻量级的设计
- 全向拾音麦克风
- 卓越的音质
- LED 指示灯和音频指示灯
- 蓝牙模式和 USB 模式可以同时同时使用。
- 1.2 安全信息

一般信息

- 阅读本用户手册
- 保留本用户手册
- 应遵循上面列出的操作和安全说明
- 避免使用超充充电头给本设备充电,使用普通 5V1A 充电头或电脑给本设备充电
- 1.3 免责声明

本公司对因不当使用产品或用于制造商未指定的目的而对产品造成的损害或伤害不承担责任

1.4 清洁

● 仅用稍湿或稍干的布清洁设备。永远不要使用溶剂,因为这些可能会破坏产品表面。

1.5 电池

- 对于陆地、水和空气运输,所使用的电池组根据 UN 38.3 锂电池运输法规进行了测试。
- 永远不要把电池拆开。电池中的酸会对皮肤和衣服造成损害
- 永远不要在设备上放置含有液体(水或饮料)的物体。以免造成短路。

#### 1.6 处置

产品上、用户手册上或包装上的此符号意味着您的电气和电子设备在其生命周期结束时应与家用垃圾分开 处理。 电池处理此符号表示您的产品和/或电池应按照当地法律法规与家庭垃圾分开处理。当产品达到其 生命周期结束时,将其带到当地政府指定的地点。同时收集和回收产品和/或电池有助于节约自然资源,并 确保以保护人类健康和环境的方式进行回收利用。

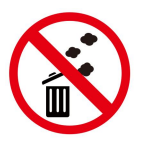

2. 全向麦克风概述

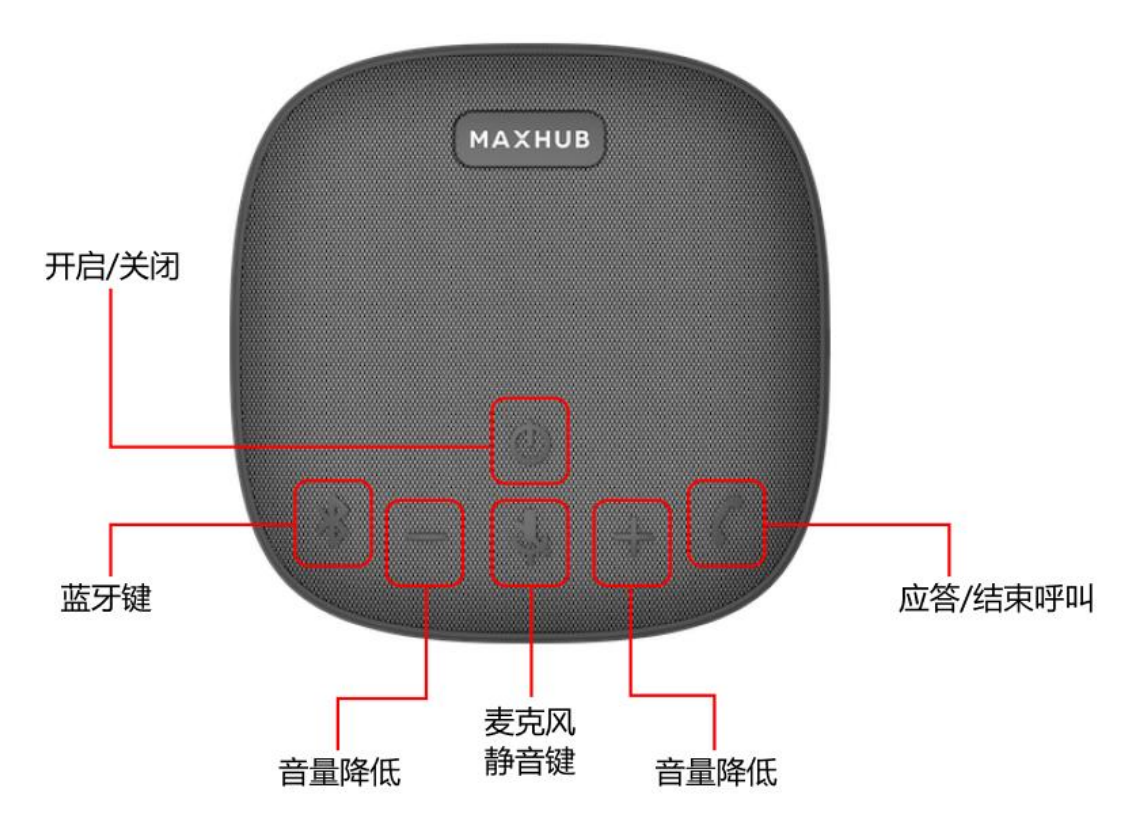

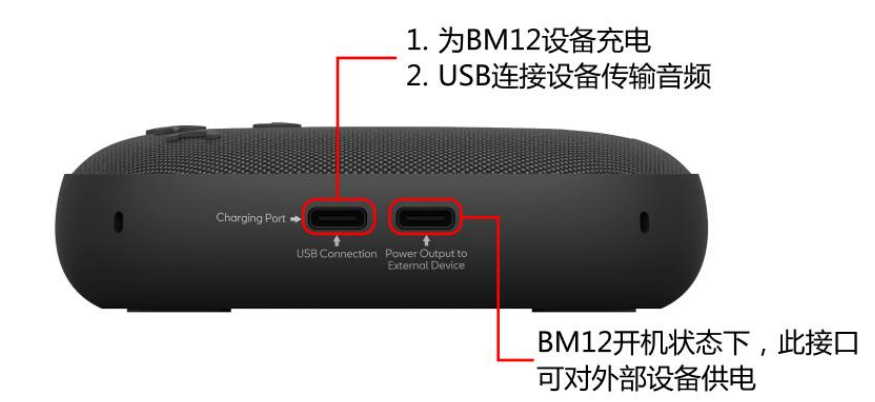

|                                  | 开启/关闭      | 按3秒电源开/关        |
|----------------------------------|------------|-----------------|
| Ü                                | 电池显示       | 轻按以显示电池电量       |
| $\mathbf{A}$                     | 清除蓝牙连接;    | 长按以清除所有进入配对模    |
| $\mathbf{P}$                     | 进入配对模式     | 式的蓝牙连接          |
| ╉                                | 音量上升       | 点击以增加扬声器音量      |
|                                  | 音量降低       | 点击以减少扬声器音量      |
| Ń                                | 静音/取消静音    | 轻按静音/取消静音       |
| 9                                | 应答/结束呼叫    | 点击接听/结束呼叫       |
|                                  | 拒绝呼叫       | 按3秒拒绝来电         |
| Charging Port/<br>USB Connection | 1. 设备充电口   | 1. 用于给本设备充电     |
|                                  | 2. USB 连接口 | 2. 用于 USB 连接本设备 |
| Power Output to External Device  | 1. 对外供电口   | 1. 可用于给外部设备供电   |

### 2.2 开/关电源

•按住(3秒) 😃 电源按钮,打开或关闭全向麦克风。

#### ●在 60 分钟不活动或无源后自动关机

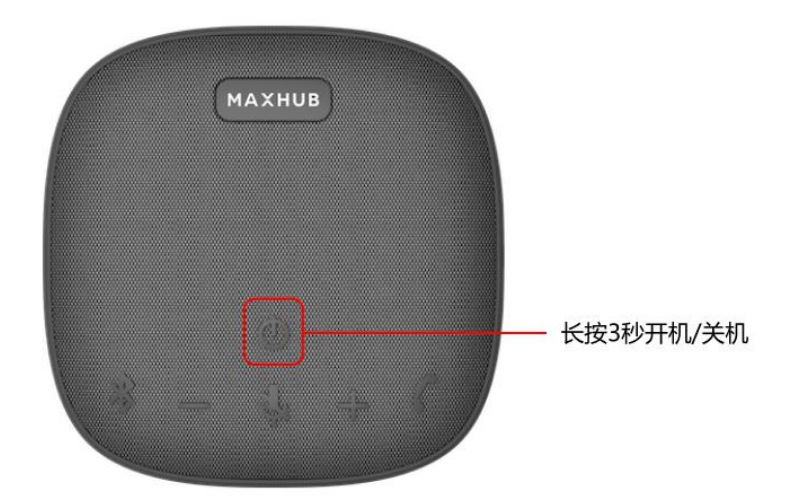

#### 3. 连接

3.1 通过电缆连接到计算机设备

1. 使用提供的 USB-A 转 USB-C 数据线 或 USB-C 转 USB-C 数据线。将数据线插入 BM12 靠左侧的 USB-C

端口 (端口丝印:USB Connection),并将电缆的另一端插入到桌面电脑或笔记本电脑上的 USB-A 或 USB-C 端口。

- 2. 按扬声器上的 🖌 按钮 (5秒),清除所有的蓝牙连接,然后蓝牙灯闪烁蓝色。
- 3. 在声音设置中,选择全向麦克风作为默认的音频设备。
- △注意:当电缆连接建立成功时,5个绿色 led 灯始终亮着,蓝牙灯始终关闭或闪烁。

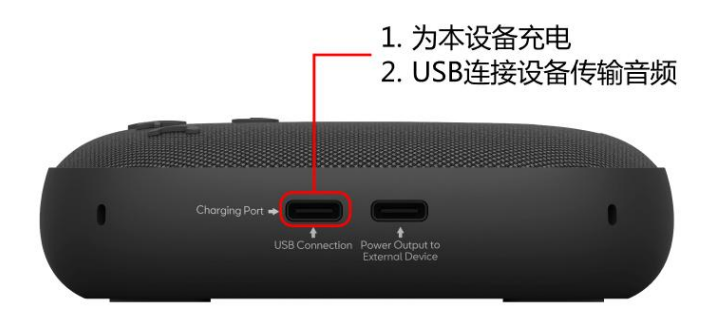

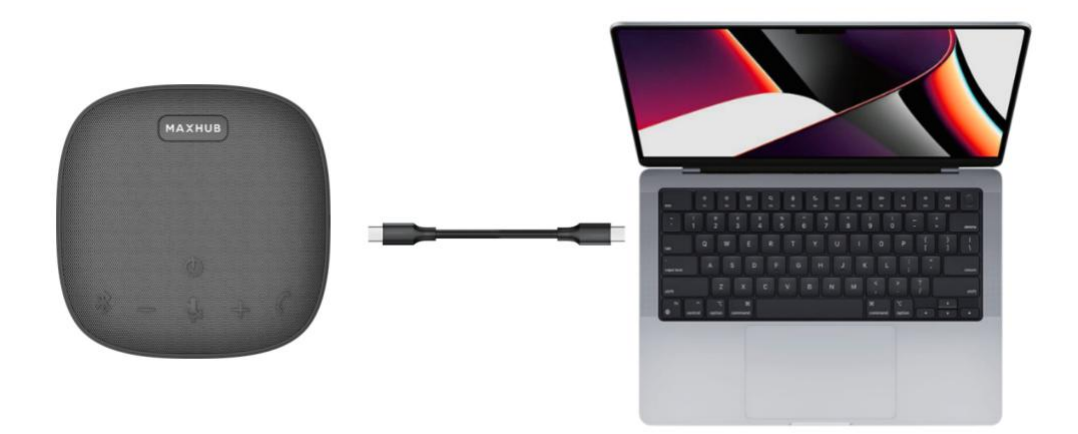

3.2 通过蓝牙连接到移动设备

●长按扬声器上的蓝牙键,然后蓝牙灯闪烁蓝色。然后从可用的蓝牙设备列表中选择"MAXHUB BM12"

●每次您打开产品时,如果可用,它将自动连接到上次成功连接的设备。

●如果您想将扬声器电话连接到其他移动设备,请长按蓝牙键进入蓝牙配对模式,然后连接到新的移动设备。

| ن<br>* – <u>ا</u> + ۲ | 清除所有蓝牙连接,进入蓝牙配对<br>模式 | 长按清除所有蓝牙连接 |
|-----------------------|-----------------------|------------|
|                       | 蓝牙配对                  | 闪烁蓝灯       |
|                       | 蓝牙连接                  | 长亮蓝灯       |

4.如何使用全向麦克风

4.1 应答/结束呼叫

手机连接本产品时,可以通过应答/结束呼叫按钮,接听/挂断来电

注意:在使用视频会议应用程序时,应答/结束呼叫功能不工作。

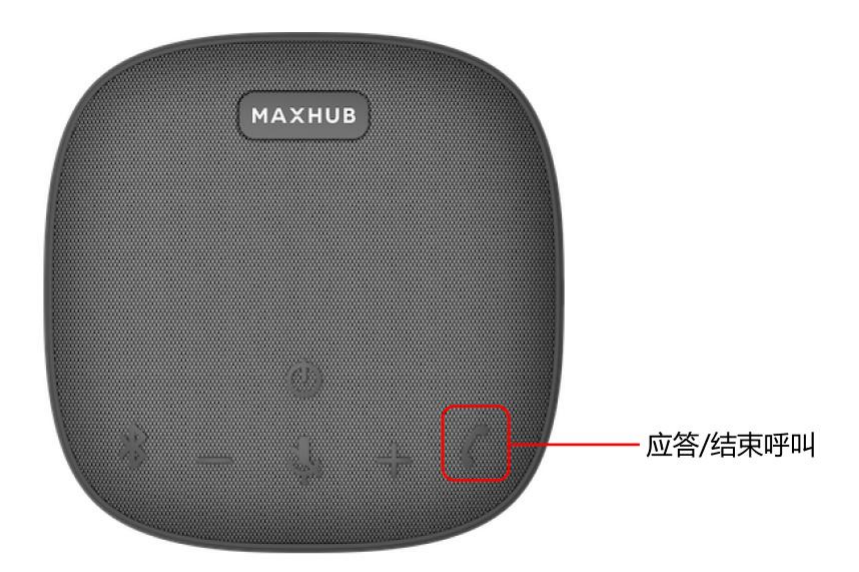

注意:仅用于手机来电接听/挂断 使用视频会议软件时,该功能不工作

| °<br>* − ½ + r | 绿灯长亮 | 呼叫已连接 |
|----------------|------|-------|
| * - ½ + ٢      | 绿灯闪烁 | 呼入或呼出 |

4.2 麦克风静音

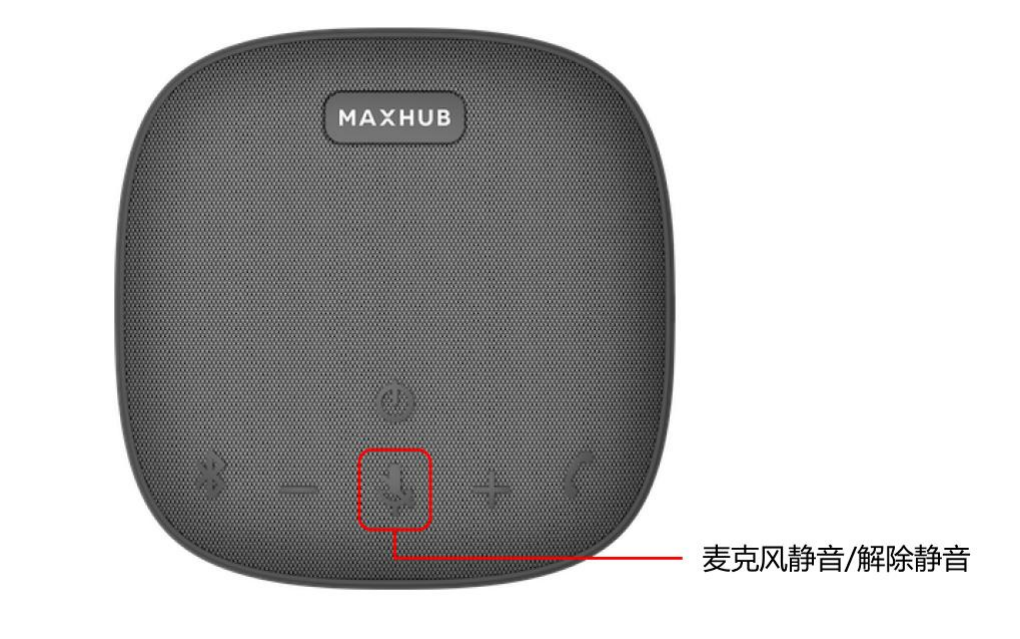

|  | 红灯长亮 | 麦克风静音 |
|--|------|-------|
|--|------|-------|

4.3 音量减和音量加

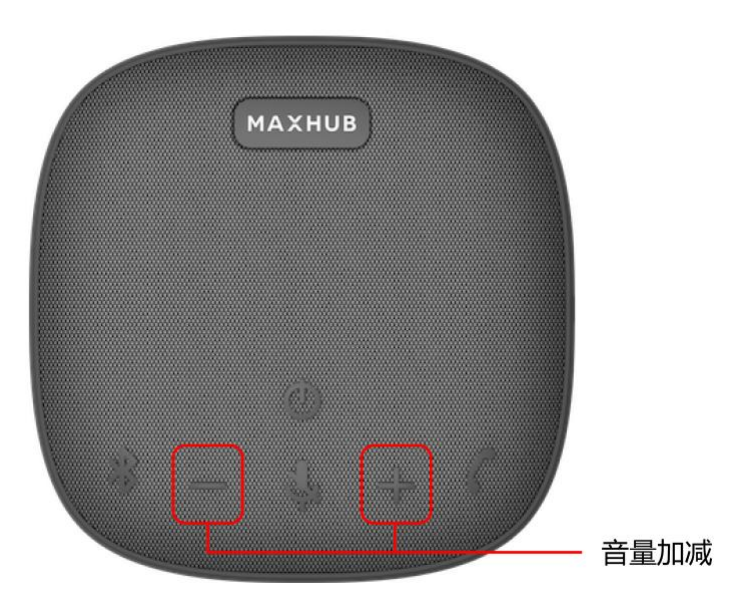

注意:如果快速连续点击音量上下按钮,则该音量上下功能不工作。所以每次点击之间请等待1秒钟。

| • · · · · · · · · · · · · · · · · · · · | 闪光一次     | 音量按键,加或减每按一次,<br>灯闪烁一次 |
|-----------------------------------------|----------|------------------------|
| • · · · · · · · · · · · · · · · · · · · | 灯光闪烁 3 次 | 音量最大                   |
|                                         | 灯光闪烁 4 次 | 音量最小                   |

4.4 电池显示

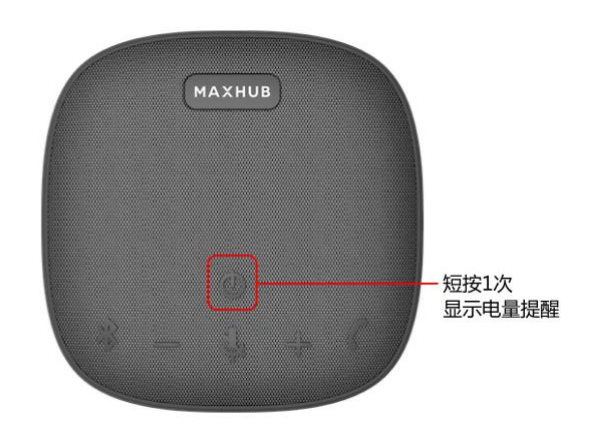

低功耗提醒: 当电池功率小于 20%时, 电池指示灯每 3 分钟闪烁 5 次。然后请尽快充电。

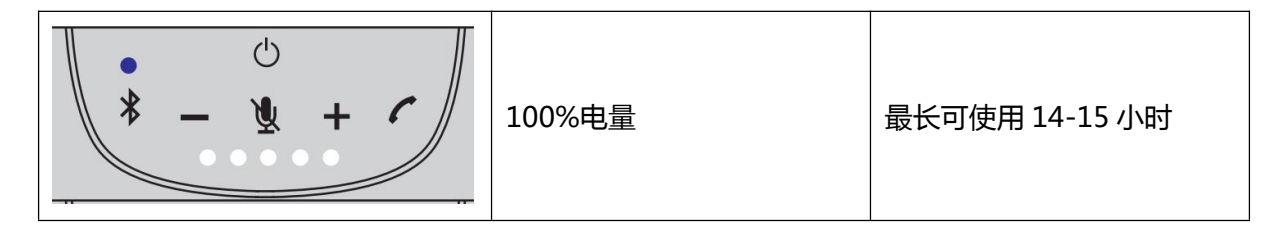

|                                         | 80%电量 | 最长可使用 11-12 小时 |
|-----------------------------------------|-------|----------------|
| • · · · · · · · · · · · · · · · · · · · | 60%电量 | 最长可使用 8-9 小时   |
|                                         | 40%电量 | 最长可使用 4-5 小时   |
| • · · · · · · · · · · · · · · · · · · · | 20%电量 | 最长可使用 2-3 小时   |

#### 4.5 充电

a) 通过将电缆插入到靠左侧 USB-C 端口(端口标记: ChargingPort) 来为全向麦克风充电。

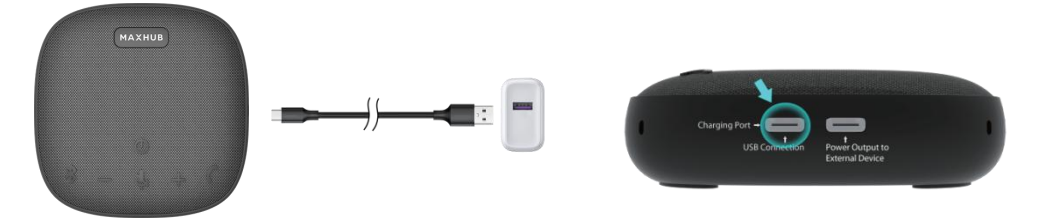

#### b)对外部设备进行充电

1. 长按电源键将本产品开机

2. 将需要充电的设备 通过 Type-C 线缆 连接到本产品靠右侧的对外供电 Type-C 端口 端口标记:"Power

Output to External Device"

A 注意:

当本设备关机时,它无法为外部设备充电。当剩余的电池小于20%时,它就不会充电了。

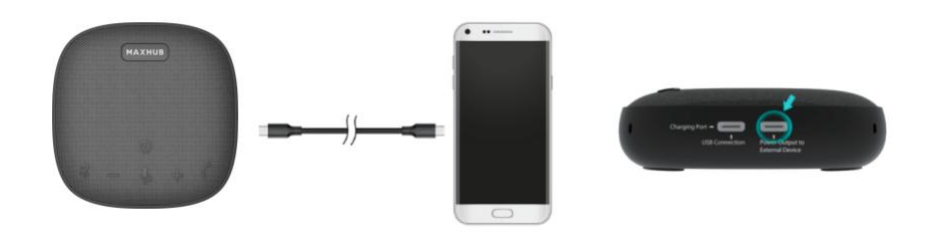

#### 5 规格

| 电量输入   | 5V800mA  |
|--------|----------|
| 电量输出   | 5V550mA  |
| 额定输出功率 | 2W 有效值   |
| 电池容量   | 2000mA   |
| 充电时间   | 4 小时     |
| 通话时间   | 15 小时    |
| 频率响应   | 20-20kHz |
| 蓝牙版本   | V5.0     |
| 蓝牙范围   | 10米      |

6. 支持

6.1 如何照顾您的全向麦克风

- 始终存储已关闭电源并受到安全保护的设备
- 避免在极端温度下储存(高于 70℃/158F 或低于-20℃/-4F)。这可能会缩短电池寿命,并可能影响操

作。高温也可能会降低工作性能

- 不要将设备注入雨或其他液体
- 永远不要在设备上放置充满液体的物体。这些设备中的液体可能会导致短路。

6.2 故障排除 坏还是没有音频?

- 在连接新的移动设备之前,必须清除所有的蓝牙连接
- 在连接计算机之前,必须清除所有的蓝牙连接
- 检查 USB 电缆是否完全插入计算机的 USB 端口
- 检查您的移动设备是否与本设备配对
- 使用非电源的 USB 集线器可能会降低产品性能
- 检查您的媒体/语音应用程序和您的个人电脑的音量水平
- 请尝试重新启动您的媒体/语音应用程序。确保该手机没有静音
- 确保本设备是默认的音频设备

Windows Vista, Windows7:

-关闭所有的媒体/语音应用程序。

-转至"开始/控制面板/声音/播放设备"选项卡

-选择本设备名称。

-单击设置默认值

-点击"录制"选项卡。

-选择本设备名称。

-点击"设置默认值"

-重新启动您的媒体/视频应用程序

Windows 8, Windows 10:

-关闭所有的媒体/语音应用程序

-从开始菜单中,选择"桌面"平铺。

-从护字符菜单中,选择设置>控制面板>硬件,然后声音

-进入声音,并选择"播放"标签-选择本设备名称。

-单击设置默认值 -点击 "录音"标签 -选择本设备名称。

-点击"设置默认值"

-重新启动媒体/视频应用程序。

Mac 10.6 X and above:

-关闭所有的媒体/语音应用程序-打开的系统首选项

-选择声音/输出选项卡,然后选择本设备名称。

-重新启动媒体/视频应用程序。